# SG500XG-8F8T-K9-NA:大量丢弃的数据包

## 确定日期

2017年6月15日

## 解决日期

2017年7月14日

### 受影响的产品

| SG500XG-8F8T-K9- | 1.4.7.0 |
|------------------|---------|
| NA               | 6       |

问题说明

SG500XG中连接UCS220设备的接口的RMON统计信息中存在大量丢弃事件。

要查看丢弃数据包时的端口统计信息,请执行以下步骤:

步骤1.登录到基于Web的交换机实用程序,然后转到状态和统计信息>RMON >统计信息。

| Getting Started         |
|-------------------------|
| ✓ Status and Statistics |
| System Summary          |
| Interface               |
| Etherlike               |
| GVRP                    |
| 802.1x EAP              |
| TCAM Utilization        |
| Health                  |
| RMON                    |
| Statistics              |
| History                 |
| Events                  |
| Alarms                  |

步骤2.在Interface部分,点击Unit/Slot下拉菜单,选择特定设备(如果交换机属于堆栈)。

Interface: O Unit/Slot

**注意:**在本例中,选择1/1表示交换机是堆叠中的第一台设备,位于第一个插槽上。

步骤3.点击Port下拉菜单以选择要查看的特定端口。

|                               |       |      |     | _  |
|-------------------------------|-------|------|-----|----|
| <ul> <li>Unit/Slot</li> </ul> | 1/1 🖨 | Port | GE3 | \$ |
|                               |       |      |     |    |

注意:在本例中,选择端口GE3。

步骤4.(可选)点击单选按钮以选择刷新率。这将允许页面根据您设置的间隔自动刷新。

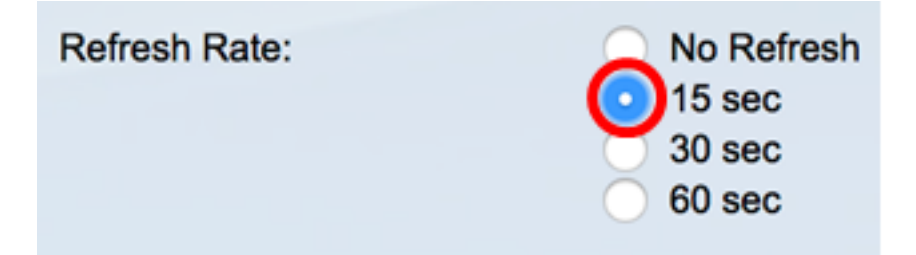

注意:在本例中,选择15秒表示页面将每15秒自动刷新一次。

步骤5.检查显示的统计信息,以验证所选接口中是否有丢弃的事件。

| Bytes Received:             | 59132631 |
|-----------------------------|----------|
| Drop Events:                | 595      |
| Packets Received:           | 314438   |
| Broadcast Packets Received: | 1240     |
| Multicast Packets Received: | 294151   |
| CRC & Align Errors:         | 0        |
| Undersize Packets:          | 0        |
| Oversize Packets:           | 0        |
| Fragments:                  | 0        |
| Jabbers:                    | 0        |
| Collisions:                 | 0        |

**注意:**在本例中,统计数据显示有595个事件被丢弃。

# 后续步骤

使用Wireshark在有问题的端口上捕获数据包。遵循以下步骤:

#### 启用自动协商

启用自动协商允许端口向端口链路伙伴通告其传输速度、双工模式和流量控制功能。

步骤1.登录到基于Web的交换机实用程序,然后转到Port Management > Port Settings。

| Getting Started                     |
|-------------------------------------|
| Status and Statistics               |
| Administration                      |
| <ul> <li>Port Management</li> </ul> |
| Port Settings                       |
| Error Recovery Settings             |
| Loopback Detection Settings         |

步骤2.在Port Setting Table下,单击找到已丢弃事件的端口的单选按钮,然后单击**Edit**。

| Por   | Port Setting Table |         |               |                    |                    |             |        |       |       |        |     |             |
|-------|--------------------|---------|---------------|--------------------|--------------------|-------------|--------|-------|-------|--------|-----|-------------|
| Filte | er: Interface      | Type ed | quals to Port | of Unit 1/1 🛊 🛛 Go | •                  |             |        |       |       |        |     |             |
|       | Entry No.          | Port    | Description   | Port Type          | Operational Status | Link Status | Time R | ange  | Port  | Duplex | LAG | Protection  |
|       |                    |         |               |                    |                    | SNMP Traps  | Name   | State | Speed | Mode   |     | State       |
| 0     | 1                  | GE1     |               | 1000M-Copper       | Up                 | Enabled     |        |       | 1000M | Full   |     | Unprotected |
| 0     | 2                  | GE2     |               | 1000M-Copper       | Down               | Enabled     |        |       |       |        |     | Unprotected |
|       | 3                  | GE3     |               | 1000M-Copper       | Up                 | Enabled     |        |       | 1000M | Full   |     | Unprotected |
| O     | 4                  | GE4     |               | 1000M-Copper       | Down               | Enabled     |        |       |       |        |     | Unprotected |
| 0     | 5                  | GE5     |               | 1000M-Copper       | Up                 | Enabled     |        |       | 1000M | Full   |     | Unprotected |
| 0     | 6                  | GE6     |               | 1000M-Copper       | Down               | Enabled     |        |       |       |        |     | Unprotected |
| 0     | 7                  | GE7     |               | 1000M-Copper       | Down               | Enabled     |        |       |       |        |     | Unprotected |
| 0     | 8                  | GE8     |               | 1000M-Copper       | Up                 | Enabled     |        |       | 1000M | Full   |     | Unprotected |
| 0     | 9                  | GE9     |               | 1000M-Copper       | Up                 | Enabled     |        |       | 1000M | Full   |     | Unprotected |
| 0     | 10                 | GE10    |               | 1000M-Copper       | Up                 | Enabled     |        |       | 1000M | Full   |     | Unprotected |
| 0     | 11                 | GE11    |               | 1000M-Copper       | Down               | Enabled     |        |       |       |        |     | Unprotected |
| 0     | 12                 | GE12    |               | 1000M-Copper       | Down               | Enabled     |        |       |       |        |     | Unprotected |
| 0     | 50                 | XG2     |               | 10G-FiberOptics    | Down               | Enabled     |        |       |       |        |     | Unprotected |
|       | Copy Set           | lings   | Edi           | L                  |                    |             | •      |       |       |        |     |             |

**注意:**在本例中,选择端口GE3。

步骤3.在"编辑端口设置"窗口中,选中"自动协商"**的"启**用"复选框,然后单击"**应用"**。

| Auto Negotiation:           | Enable                                                                                                 | Operational Auto Negotiation: | Enable                                      |
|-----------------------------|----------------------------------------------------------------------------------------------------|-------------------------------|---------------------------------------------|
| Administrative Port Speed:  | 0 10M<br>100M<br>• 1000M                                                                               | Operational Port Speed:       | 1000M                                       |
| Administrative Duplex Mode: | Half     Full                                                                                          | Operational Duplex Mode:      | Full                                        |
| Auto Advertisement:         | Max Capability         10 Half           10 Full         100 Half           100 Full         1000 Full | Operational Advertisement:    | 10 Half 10 Full 100 Half 100 Full 1000 Full |
| Preference Mode:            | Slave<br>Master                                                                                        |                               |                                             |
| Neighbor Advertisement:     | 10 Half 10 Full 100 Half 100 Full 1000 Full                                                            |                               |                                             |
| Back Pressure:              | Enable                                                                                                 |                               |                                             |
| Flow Control:               | Enable     Disable     Auto-Negotiation                                                                |                               |                                             |
| MDI/MDIX:                   | MDIX<br>MDI<br>• Auto                                                                                  | Operational MDI/MDIX:         | MDIX                                        |
| Protected Port:             | Enable                                                                                                 |                               |                                             |
|                             |                                                                                                    | Member in LAG:                |                                             |
| Apply Close                 |                                                                                                    |                               |                                             |

### 启用日志设置

步骤1.转到Administration > System Log > Log Settings。

| Getting Started                    |
|------------------------------------|
| Status and Statistics              |
| <ul> <li>Administration</li> </ul> |
| System Settings                    |
| Console Settings                   |
| System Mode and Stack Mana         |
| User Accounts                      |
| Idle Session Timeout               |
| Time Settings                      |
| <ul> <li>System Log</li> </ul>     |
| Log Settings                       |
| Remote Log Servers                 |

步骤2.在Log Settings(日志设置)下,选中Logging Enable**(日志**启用)复选框**。** 

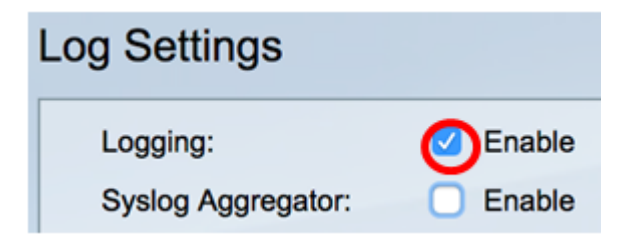

步骤3.通过单击单选按钮将Originator Identifier设置为None。

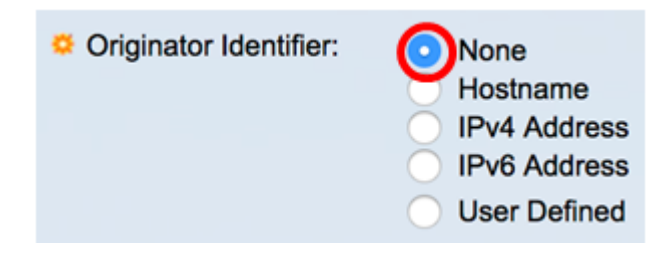

步骤4.在RAM和闪存记录下,选中除调试外的所有复选框,然后单击应用。

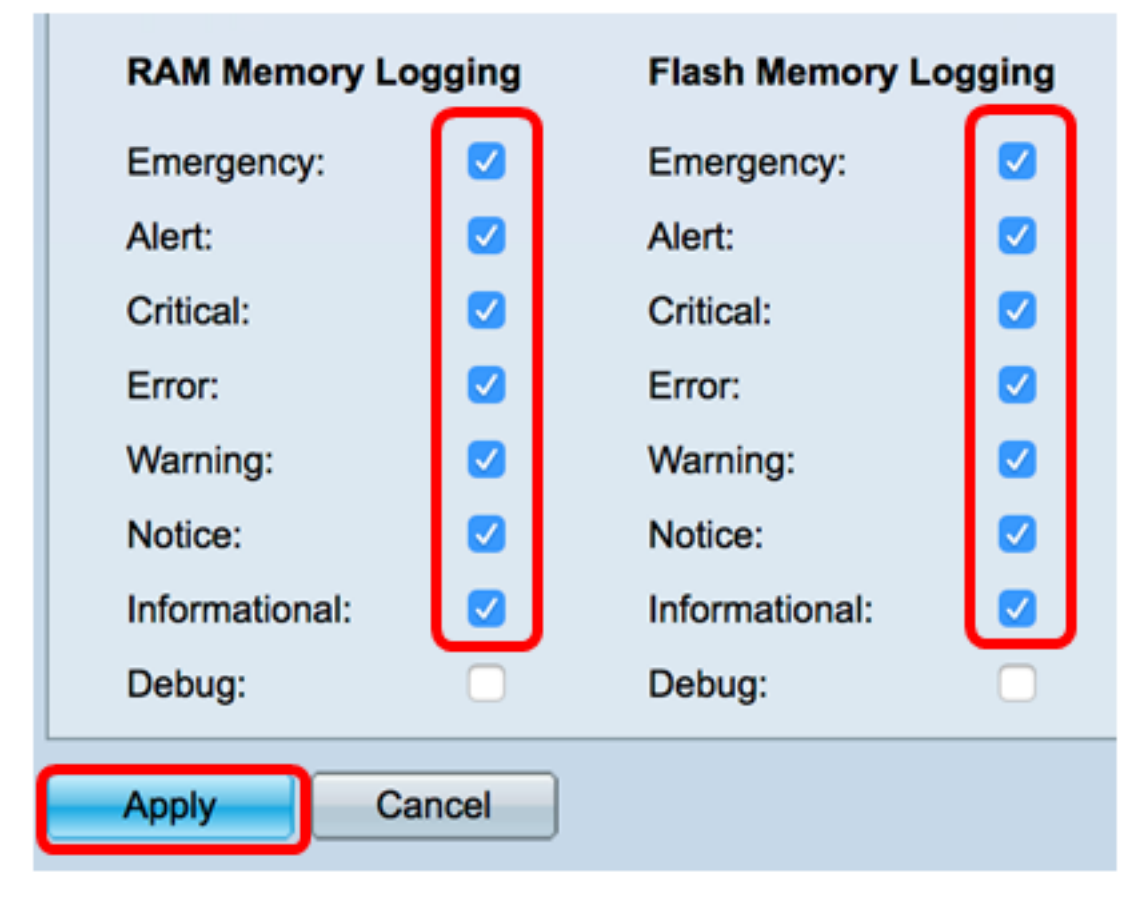

#### 清除RAM和闪存上的日志

步骤1.转到Status and Statistics > View Log > RAM Memory。

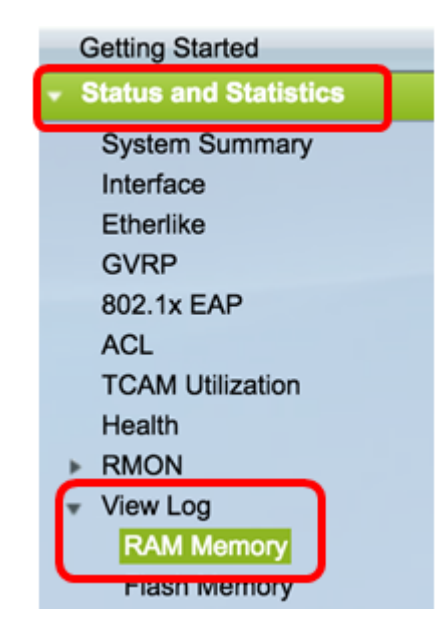

步骤2.单击RAM Memory Log Table下的Clear Logs按钮。

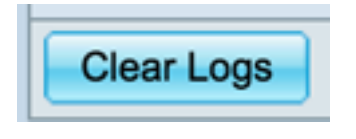

步骤3.转到"闪**存"**。

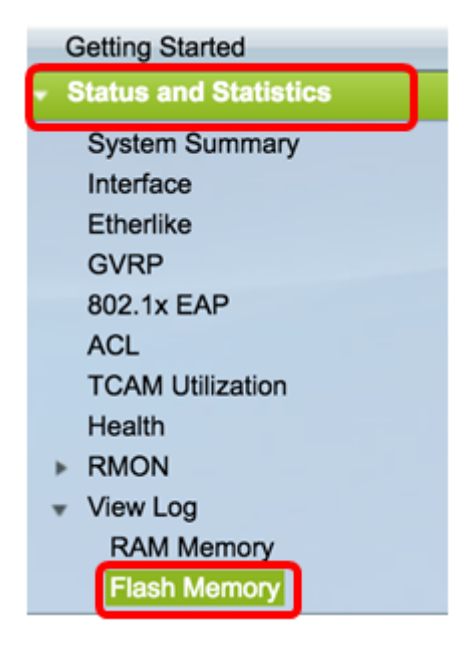

步骤4.单击"闪存**日志**表"下的"清除日志"按钮。

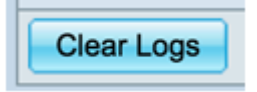

### 添加 端口 和VLAN镜像

步骤1.转到Administration > Diagnostics > Port and VLAN Mirroring。

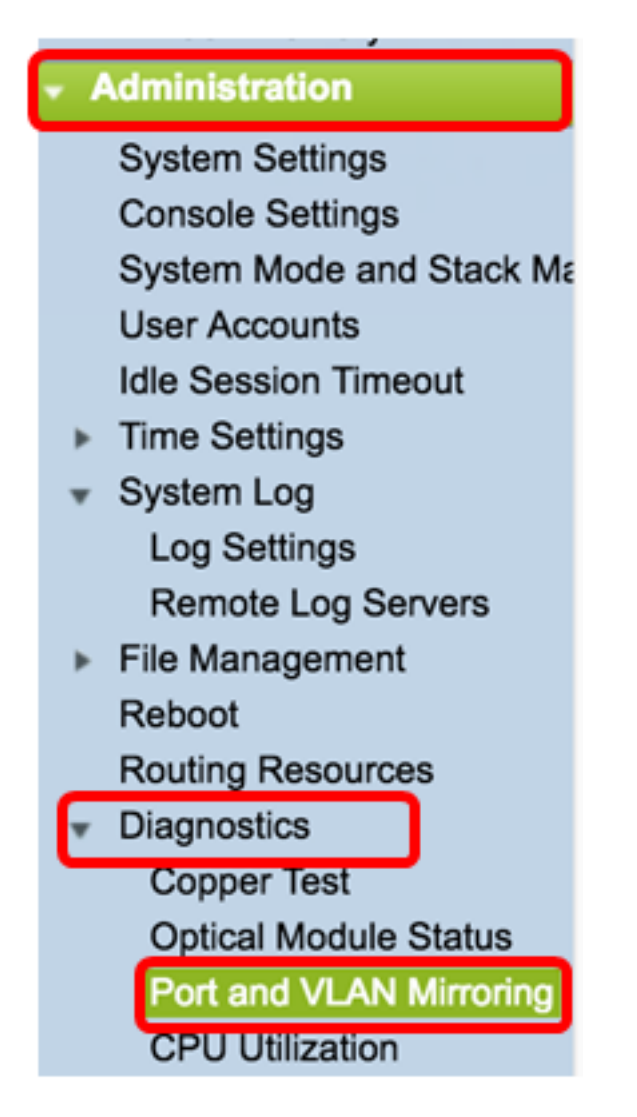

步骤2.在端口和VLAN镜像表下,单击**添加**。

| Port and VLAN Mirroring Table |            |                  |  |  |      |        |
|-------------------------------|------------|------------------|--|--|------|--------|
|                               | Destinatio | Source Interface |  |  | Туре | Status |
| 0 results found.              |            |                  |  |  |      |        |
| Add Edit Delete               |            |                  |  |  |      |        |

步骤3.在Add Port and VLAN Mirroring(添加端口和VLAN镜像)窗口中,单击Destination Port(目标端口)下拉菜单,选择运行Wireshark的计算机所连接的端口。

| Destination Port: | Unit/Slot 1/1 🖨 Port | GE1 🗘 |  |
|-------------------|----------------------|-------|--|
| <b>注意:</b> 在本例中   | ,选择端口GE1。            |       |  |

步骤4.点击Source Port下拉菜单以选择发现丢弃事件的端口。

| Destination Port: | Unit/Slot 1/1 + Port   | €1 ¢  |
|-------------------|------------------------|-------|
| Source Interface: | O Unit/Slot 1/1 ♦ Port | GE3 🛟 |

注意:在本例中,选择端口GE3。

步骤5.单击"Tx and Rx"**单选按钮**以选择"Type",然后单击"Apply"。

| Туре: | Rx Only<br>Tx Only<br>Tx and Rx |
|-------|---------------------------------|
| Apply | Close                           |

步骤6.在运行Wireshark的计算机上启动捕获。

### 分辨率

启用流量控制。为此,请执行以下步骤:

步骤1.登录到基于Web的交换机实用程序,然后转到Port Management > Port Settings。

| Ge    | etting Started             |
|-------|----------------------------|
| ▶ Sta | atus and Statistics        |
| ⊳ Ad  | ministration               |
| + Po  | ort Management             |
| F     | Port Settings              |
| E     | Error Recovery Settings    |
| L     | oopback Detection Settings |

步骤2.在Port Setting Table下,单击找到已丢弃事件的端口的单选按钮,然后单击Edit。

| Port Setting Table |               |         |              |                    |                    |             |            |       |       |        |     |             |
|--------------------|---------------|---------|--------------|--------------------|--------------------|-------------|------------|-------|-------|--------|-----|-------------|
| Filte              | er: Interface | Type eq | uals to Port | of Unit 1/1 🛊 🛛 Go |                    |             |            |       |       |        |     |             |
|                    | Entry No.     | Port    | Description  | Port Type          | Operational Status | Link Status | Time Range |       | Port  | Duplex | LAG | Protection  |
|                    |               |         |              |                    |                    | SNMP Traps  | Name       | State | Speed | Mode   |     | State       |
| 0                  | 1             | GE1     |              | 1000M-Copper       | Up                 | Enabled     |            |       | 1000M | Full   |     | Unprotected |
| 0                  | 2             | GE2     |              | 1000M-Copper       | Down               | Enabled     |            |       |       |        |     | Unprotected |
| $\odot$            | 3             | GE3     |              | 1000M-Copper       | Up                 | Enabled     |            |       | 1000M | Full   |     | Unprotected |
| O                  | 4             | GE4     |              | 1000M-Copper       | Down               | Enabled     |            |       |       |        |     | Unprotected |
| 0                  | 5             | GE5     |              | 1000M-Copper       | Up                 | Enabled     |            |       | 1000M | Full   |     | Unprotected |
| 0                  | 6             | GE6     |              | 1000M-Copper       | Down               | Enabled     |            |       |       |        |     | Unprotected |
| 0                  | 7             | GE7     |              | 1000M-Copper       | Down               | Enabled     |            |       |       |        |     | Unprotected |
| 0                  | 8             | GE8     |              | 1000M-Copper       | Up                 | Enabled     |            |       | 1000M | Full   |     | Unprotected |
| 0                  | 9             | GE9     |              | 1000M-Copper       | Up                 | Enabled     |            |       | 1000M | Full   |     | Unprotected |
| 0                  | 10            | GE10    |              | 1000M-Copper       | Up                 | Enabled     |            |       | 1000M | Full   |     | Unprotected |
| 0                  | 11            | GE11    |              | 1000M-Copper       | Down               | Enabled     |            |       |       |        |     | Unprotected |
| 0                  | 12            | GE12    |              | 1000M-Copper       | Down               | Enabled     |            |       |       |        |     | Unprotected |
| 0                  | 50            | XG2     |              | 10G-FiberOptics    | Down               | Enabled     |            |       |       |        |     | Unprotected |
|                    | Copy Settings |         | Edi          | L                  |                    |             |            |       |       |        |     |             |

| 少泳3.任 编码编订以直 囱口中,远中 孤空问 的 后用 复远性,然后半面 应广 | 步骤3.在"编辑端口设置"窗口中 | □,选中"流控 <b>制"</b> 的"启用"复选框 | ,然后单击" <b>应用</b> |
|------------------------------------------|------------------|----------------------------|------------------|
|------------------------------------------|------------------|----------------------------|------------------|

| Neighbor Advertisement: | 10 Half 10 Full 100 Half 100 Full 1000 Full |                       |
|-------------------------|---------------------------------------------|-----------------------|
| Back Pressure:          | Enable                                      |                       |
| Flow Control:           | Enable<br>Disable<br>Auto-Negotiation       |                       |
| MDI/MDIX:               | MDIX<br>MDI<br>Auto                         | Operational MDI/MDIX: |
| Protected Port:         | Enable                                      |                       |
|                         |                                             | Member in LAG:        |
| Apply Close             |                                             |                       |
| 骤4.单击闪烁的按               | Save<br>钮永久保存设置。                            |                       |